How to sign into your school email in **4** easy steps!

**1** – Go to <u>www.bvgacademy.co.uk</u> (put this into <sup>Google</sup> and click on top result)

2 - You are now on the school homepage.

Scroll **all the way to the bottom** and click on the **Office365** Logo:

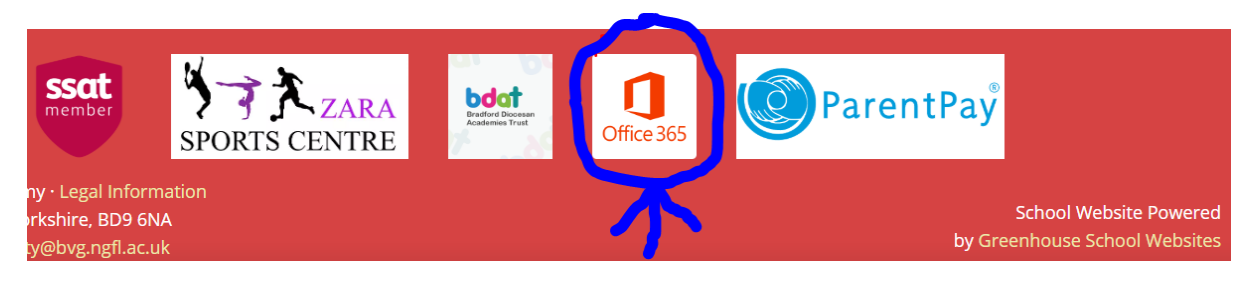

**3** – Sign in with your school email address and password. *This will be your student number eg 12345@bvg.ngfl.ac.uk* 

4 – You are now in your account. Click on **Outlook** to see your emails: Good afternoon + Control one Drive Word Exc You're in! Get reading your emails! ....